ORIENTAÇÕES GERAIS PARA ASSINATURA **ELETRÔNICA/DIGITAL** DO TERMO DE CONVÊNIO

Ao incluir um convênio no sistema de **CONVÊNIO DIGITAL**, é preciso estar claro, **antecipadamente**, se a <u>assinatura eletrônica/digital</u> ocorrerá:

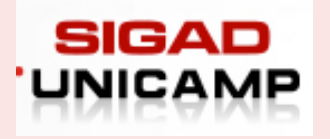

Via SIGAD-Unicamp

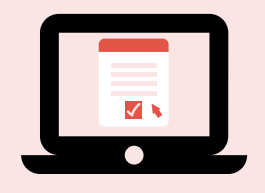

Via plataforma da instituição conveniada

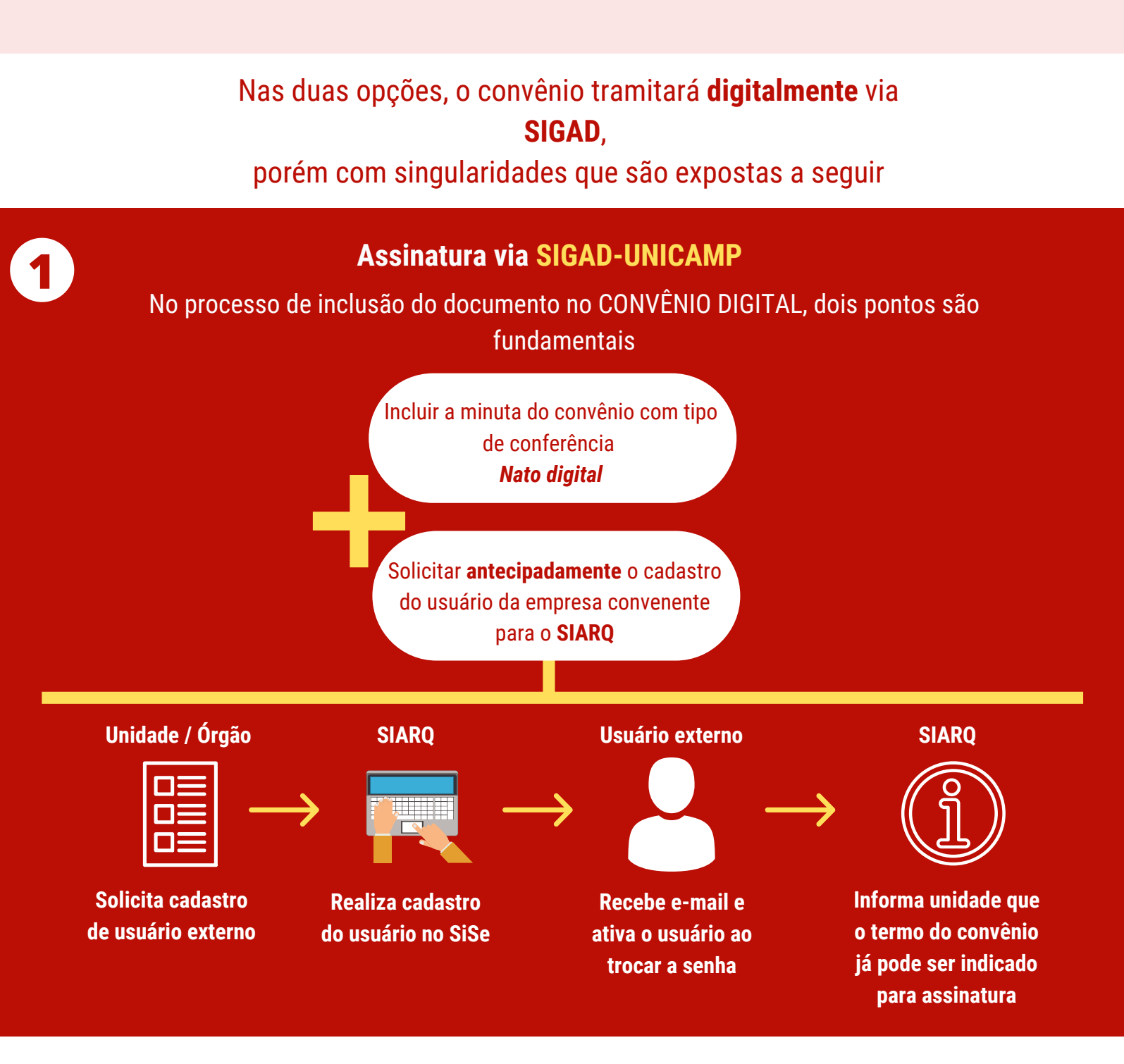

## Assinatura via plataforma da instituição conveniada

No processo de inclusão do documento no CONVÊNIO DIGITAL, dois pontos são fundamentais

Incluir a minuta do convênio com Origem **Externa e** Tipo de Conferência **Nato digital** 

Após aprovação em todas as instâncias da Unicamp, solicitar o envio do termo do convênio para assinagr@unicamp.br

Antes de formalizar o convênio no sistema de Convênio Digital ...

... faça download ou solicite à instituição conveniada o documento em pdf assinado por todas as partes ... em seguida insira o documento no sistema de Convênio Digital

|     | ľ |
|-----|---|
|     |   |
|     |   |
| PDF |   |
| -   |   |

| ⊿ |  |
|---|--|
|   |  |
|   |  |
|   |  |
|   |  |
|   |  |

Assinatura física será aceita SOMENTE nos casos de exceção

Sendo obrigatório justificar o uso da assinatura física através do e-mail assinagr@unicamp.br

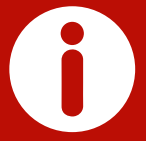

Independente do tipo de assinatura, os termos de convênio devem ser assinados utilizando um único **formato/sistema.**